## 2022's New Registration System

Welcome to the updated student portal! If your primary program is **'University Transfer'** or **'Associate of Arts'**, you are eligible to register for your own courses.

When you first log in...

For **RETURNING** students: your portal experience remains the same with added functionality.

For **NEW** students: you will first be greeted with this page. You can fill out your personal information on this page.

For students without a **Social Insurance Number (SIN)**, it is **not** necessary for you to fill out that section. You may continue using the student portal by clicking '**submit'** or by clicking the 'home' button.

| PERSONAL INFORMATION -                                                                                                    | STUDENT RECORDS -                                                                                                   | MY ACCOUNT -                                                                                        | MY SCHEDULE +                                                                                             |                                                                                 |
|----------------------------------------------------------------------------------------------------|----------------------------------------------------------------------------------------------------|----------------------------------------------------------------------------------------------------|----------------------------------------------------------------------------------------------------|---------------------------------------------------------------------------------|
| Student ID                                                                                                    | WELCOME you are currently I                                                                                         | ogged in                                                                                            |                                                                                                    | <b>ჭ</b> ტ                                                                      |
| Change your Add                                                                                                    | lress/SIN                                                                                                    |                                                                                                    |                                                                                                    |                                                                                 |
| For the 2019 tax year, Canada Rever<br>T2202 Tuition and Enrolment Certifi<br>Number(SIN) is now required. Subs<br>the preparer of the tax information | nue Agency (CRA) will requ<br>cates forms. To prepare yo<br>ection 237(1) of the Incom<br>slip. More information on | uire all designated ed<br>our T2202 form for th<br>ne Tax Act requires th<br>n this requirement can | lucational institutions i<br>le 2019 tax year, your S<br>at you provide your SII<br>n be found on the CRA | n Canada to file the<br>ocial Insurance<br>J, upon request, to<br>website here. |
| SIN:                                                                                                    |                                                                                                    |                                                                                                    |                                                                                                    |                                                                                 |
| Email Address:                                                                                                    |                                                                                                    |                                                                                                    |                                                                                                    |                                                                                 |
|                                                                                                    |                                                                                                    |                                                                                                    |                                                                                                    |                                                                                 |
| Telephone:                                                                                                    |                                                                                                    |                                                                                                    |                                                                                                    |                                                                                 |
|                                                                                                    |                                                                                                    |                                                                                                    |                                                                                                    |                                                                                 |
| Address line 1:                                                                                                    |                                                                                                    |                                                                                                    |                                                                                                    |                                                                                 |
|                                                                                                    |                                                                                                    |                                                                                                    |                                                                                                    |                                                                                 |
| Address line 2:                                                                                                    |                                                                                                    |                                                                                                    |                                                                                                    |                                                                                 |
|                                                                                                    |                                                                                                    |                                                                                                    |                                                                                                    |                                                                                 |
| City:                                                                                                    |                                                                                                    |                                                                                                    |                                                                                                    |                                                                                 |
| Vancouver                                                                                                    |                                                                                                    |                                                                                                    |                                                                                                    |                                                                                 |
| Province:                                                                                                    |                                                                                                    |                                                                                                    |                                                                                                    |                                                                                 |
| BC                                                                                                    |                                                                                                    |                                                                                                    |                                                                                                    |                                                                                 |
| Country:                                                                                                    |                                                                                                    |                                                                                                    |                                                                                                    | ~                                                                               |
| Postal Code:                                                                                                    |                                                                                                    |                                                                                                    |                                                                                                    |                                                                                 |
| rosa code.                                                                                                    |                                                                                                    |                                                                                                    |                                                                                                    |                                                                                 |
| SUBMIT                                                                                                    |                                                                                                    |                                                                                                    |                                                                                                    |                                                                                 |

## My Account

Under 'My Account', there is a new section labelled **'Course Registration.'** Click on it to begin selecting your courses.

| PERSONAL INFORMATION - ST               | UDENT RECORDS -        | MY ACCOUNT -        |                                       |
|-----------------------------------------|------------------------|---------------------|---------------------------------------|
| Student ID:                             | WELCOME                | Account Summary     |                                       |
|                                         | you are currently k    | Make Payment        | HO                                    |
| Change your Addre                       | sec/SIM                | Course Registration |                                       |
| For the 2019 tax year, Canada Revenue A | Agency (CRA) will requ | View/Print T2202A   | al institutions in Canada to file the |

Upon clicking on this button, you will be redirected to a brand-new page that looks like this:

| ourse Sele                                                                    | ection                                                                                                    |                                                                                                    |                                                                       |                                                                                                    |                                                                                           |
|-------------------------------------------------------------------------------|----------------------------------------------------------------------------------------------------|----------------------------------------------------------------------------------------------------|-----------------------------------------------------------------------|----------------------------------------------------------------------------------------------------|-------------------------------------------------------------------------------------------|
| lease select y                                                                | our courses for the 2022 Fall                                                                                                    |                                                                                                    |                                                                       |                                                                                                    |                                                                                           |
| our invoice fo                                                                | r tuition and related fees for t<br>cessful registration                                                                                                    | today's course selection or o                                                                                                    | changes wil                                                           | ll show in your Account Summ                                                                                            | nary with 24                                                                              |
| rogram: Asso                                                                  | ciate of Arts Degree                                                                                                    |                                                                                                    |                                                                       |                                                                                                    |                                                                                           |
| No courses g                                                                  | ave been selected/dropped                                                                                                    |                                                                                                    |                                                                       |                                                                                                    |                                                                                           |
| •                                                                             |                                                                                                    |                                                                                                    |                                                                       |                                                                                                    |                                                                                           |
|                                                                               |                                                                                                    |                                                                                                    |                                                                       |                                                                                                    |                                                                                           |
| CONF                                                                          | IRM COURSES                                                                                                    |                                                                                                    |                                                                       |                                                                                                    |                                                                                           |
|                                                                               |                                                                                                    |                                                                                                    |                                                                       |                                                                                                    |                                                                                           |
| CANC                                                                          | EL CHANGES                                                                                                    |                                                                                                    |                                                                       |                                                                                                    |                                                                                           |
|                                                                               |                                                                                                    |                                                                                                    |                                                                       |                                                                                                    |                                                                                           |
|                                                                               |                                                                                                    |                                                                                                    |                                                                       |                                                                                                    |                                                                                           |
|                                                                               |                                                                                                    |                                                                                                    |                                                                       |                                                                                                    |                                                                                           |
| Course                                                                        | Name                                                                                                    | Schodule                                                                                                    | Credit                                                                | Instructor                                                                                                    | Statue                                                                                    |
| Course<br>Section                                                             | Name                                                                                                    | Schedule 💙                                                                                                    | Credit                                                                | Instructor ~                                                                                                    | Status                                                                                    |
| Course<br>Section                                                             | Name<br>A Financial Accounting I                                                                                                    | Schedule                                                                                                    | Credit<br>3.0                                                         | Instructor<br>Chuck Konrad                                                                                              | Status<br>2                                                                               |
| Course<br>Section                                                             | Name<br>A Financial Accounting I<br>B Financial Accounting I                                                                                                    | Schedule<br>M/W 8:45AM-10:15AM<br>Rm 201<br>T/Th 5:45PM-7:15PM Rm                                                                                                    | Credit<br>3.0<br>3.0                                                  | Instructor<br>Chuck Konrad<br>Amanda Koning                                                                             | Status<br>2<br>Available                                                                  |
| Course<br>Section<br>ACCT 101                                                 | Name<br>A Financial Accounting I<br>B Financial Accounting I                                                                                                    | Schedule<br>M/W 8:45AM-10:15AM<br>Rm 201<br>T/Th 5:45PM-7:15PM Rm<br>201                                                                                                    | Credit<br>3.0<br>3.0                                                  | Instructor<br>Chuck Konrad<br>Amanda Koning                                                                             | Status<br>2<br>Available                                                                  |
| Course<br>Section                                                             | Name<br>A Financial Accounting I<br>B Financial Accounting I<br>A Financial Accounting II                                                                                                    | Schedule<br>M/W 8:45AM-10:15AM<br>Rm 201<br>T/Th 5:45PM-7:15PM Rm<br>201<br>M/W 10:25AM-11:55AM<br>Rm 201                                                                                                    | Credit<br>3.0<br>3.0<br>3.0                                           | Instructor<br>Chuck Konrad<br>Amanda Koning<br>Chuck Konrad                                                             | Status<br>2<br>Available<br>Available                                                     |
| Course<br>Section                                                             | Name A Financial Accounting I B Financial Accounting I A Financial Accounting I A Financial Accounting II Selected Topics in                                                                                                    | Schedule  M/W 8:45AM-10:15AM Rm 201 T/Th 5:45PM-7:15PM Rm 201 M/W 10:25AM-11:55AM Rm 201 M/W 4:05PM-5:35PM Rm O                                                                                                    | Credit<br>3.0<br>3.0<br>3.0<br>3.0                                    | Instructor<br>Chuck Konrad<br>Amanda Koning<br>Chuck Konrad<br>Audrey McDougall                                         | Status<br>2<br>Available<br>Available<br>Available                                        |
| Course<br>Section<br>ACCT 101<br>ACCT 101<br>ACCT 102<br>ACCT 102             | Name A Financial Accounting I B Financial Accounting I A Financial Accounting I A Financial Accounting II Selected Topics in Indigenous Studies                                                                                                    | Schedule         ✓           M/W 8:45AM-10:15AM         Rm           Rm 201         T/Th 5:45PM-7:15PM Rm           Z01         M/W 10:25AM-11:55AM           Rm 201         M/W 4:05PM-5:35PM Rm           Online         Additional and a second second | Credit<br>3.0<br>3.0<br>3.0<br>3.0                                    | Instructor<br>Chuck Konrad<br>Amanda Koning<br>Chuck Konrad<br>Audrey McDougall                                         | Status<br>2<br>Available<br>Available<br>Available                                        |
| Course<br>Section<br>ACCT 101<br>ACCT 101<br>ACCT 102<br>ANTH 100<br>ANTH 101 | Name A Financial Accounting I B Financial Accounting I A Financial Accounting II A Financial Accounting II Selected Topics in Indigenous Studies Introduction to Anthropology                                                                                                    | Schedule<br>M/W 8:45AM-10:15AM<br>Rm 201<br>T/Th 5:45PM-7:15PM Rm<br>201<br>M/W 10:25AM-11:55AM<br>Rm 201<br>M/W 4:05PM-5:35PM Rm<br>Online<br>M/W 2:25PM-3:55PM Rm<br>101                                                                                                    | Credit<br>3.0<br>3.0<br>3.0<br>3.0<br>3.0<br>3.0                      | Instructor Chuck Konrad Amanda Koning Chuck Konrad Audrey McDougall Jeff Jones                                          | Status<br>2<br>Available<br>Available<br>Available<br>Available                           |
| Course<br>Section                                                             | Name A Financial Accounting I B Financial Accounting I A Financial Accounting I A Financial Accounting II Selected Topics in Indigenous Studies Introduction to Anthropology Introduction to Physical Anthropology                                                                                       | Schedule<br>M/W 8:45AM-10:15AM<br>Rm 201<br>T/Th 5:45PM-7:15PM Rm<br>201<br>M/W 10:25AM-11:55AM<br>Rm 201<br>M/W 4:05PM-5:35PM Rm<br>Online<br>M/W 2:25PM-3:55PM Rm<br>101<br>T/Th 2:25PM-3:55PM Rm<br>101                                                                                                    | Credit<br>3.0<br>3.0<br>3.0<br>3.0<br>3.0<br>3.0<br>3.0<br>3.0        | Instructor Chuck Konrad Chuck Konrad Chuck Konrad Chuck Konrad Audrey McDougall Jeff Jones Jeff Jones                   | Status<br>2<br>Available<br>Available<br>Available<br>Available<br>Available              |
| Course<br>Section                                                             | Name A Financial Accounting I B Financial Accounting I A Financial Accounting I A Financial Accounting II A Financial Accounting II A Financial Accounting II A Financial Accounting II Introduction to Anthropology Introduction to Physical Anthropology Indigenous People's Ways of Commission Canada | Schedule         ✓           M/W 8:45AM-10:15AM         Rm 201           T/Th 5:45PM-7:15PM Rm         201           M/W 10:25AM-11:55AM         Rm 201           M/W 4:05PM-5:35PM Rm         Online           M/W 2:25PM-3:55PM Rm         101           T/Th 2:25PM-3:55PM Rm         101           T/Th 2:25PM-3:55PM Rm         001           OffM/W 5:45PM-7:15PM Rm         001                                                                                                    | Credit<br>3.0<br>3.0<br>3.0<br>3.0<br>3.0<br>3.0<br>3.0<br>3.0<br>3.0 | Instructor Chuck Konrad Amanda Koning Chuck Konrad Chuck Konrad Audrey McDougall Jeff Jones Juff Jones Audrey McDougall | Status<br>2<br>Available<br>Available<br>Available<br>Available<br>Available<br>Available |

## Selecting Your Courses

Select the courses you would like to take. All the courses for which you are eligible are shown on the screen. You will not be able to select two courses with overlapping schedules. Selecting your courses does <u>not</u> mean you have gotten your seat for the course. You must click '**CONFIRM COURSES'**, review your selection, then **COMPLETE YOUR PAYMENT** or click '**REGISTER COURSES'** to successfully reserve your seat.

### Added successfully.

PLEASE NOTE: Registrations are not considered complete until the College has recieved payment for the requested deposit. You have until 11.58 AM today to complete this payment deposit and secure your seat in the selected course/s.

|     | Course    | Course Title                 | Credit | Schedule                  | Instructor   |
|-----|-----------|------------------------------|--------|---------------------------|--------------|
| Add | ACCT 101A | Financial Accounting I       | 3.0    | M/W 8:45AM-10:15AM Rm 201 | Chuck Konrad |
| Add | ANTH 101A | Introduction to Anthropology | 3.0    | M/W 2:25PM-3:55PM Rm 101  | Jeff Jones   |

CONFIRM COURSES

CANCEL CHANGES

| Course<br>Section | lame                                   | Schedule 💙                     | Credit | Instructor 🗸     | Status    |
|-------------------|----------------------------------------|--------------------------------|--------|------------------|-----------|
| ✓ACCT 101A F      | inancial Accounting I                  | M/W 8:45AM-10:15AM<br>Rm 201   | 3.0    | Chuck Konrad     | 2         |
| ACCT 101B F       | inancial Accounting I                  | T/Th 5:45PM-7:15PM Rm<br>201   | 3.0    | Amanda Koning    | Available |
| ACCT 102A F       | inancial Accounting II                 | M/W 10:25AM-11:55AM<br>Rm 201  | 3.0    | Chuck Konrad     | Available |
|                   | elected Topics in<br>ndigenous Studies | M/W 4:05PM-5:35PM Rm<br>Online | 3.0    | Audrey McDougall | Available |
|                   | ntroduction to<br>Inthropology         | M/W 2:25PM-3:55PM Rm<br>101    | 3.0    | Jeff Jones       | Available |

When you are finished, click **'CONFIRM COURSES'**. If you would like to cancel your selection, click **'CANCEL CHANGES'**.

Your classes will only be reserved if you either:

- Successfully make a payment within 10 minutes of clicking 'CONFIRM COURSES', OR:
- Successfully click 'REGISTER NOW' within 10 minutes of clicking '**CONFIRM COURSES**' (this only applies to students who have credit in their student accounts).

# Course/s have been reserved, please pay the \$375.00 now to complete your registration and secure your seat.

PLEASE NOTE: Registrations are not considered complete until the College has recieved payment for the requested deposit. You have until 11.58 AM today to complete this payment deposit and secure your seat in the selected course/s.

|     | Course    | Course Title                 | Credit | Schedule                  | Instructor   |
|-----|-----------|------------------------------|--------|---------------------------|--------------|
| Add | ACCT 101A | Financial Accounting I       | 3.0    | M/W 8:45AM-10:15AM Rm 201 | Chuck Konrad |
| Add | ANTH 101A | Introduction to Anthropology | 3.0    | M/W 2:25PM-3:55PM Rm 101  | Jeff Jones   |

|         | Course/Description                | Course Title                    | Credit | Cost       | DueNow   |
|---------|-----------------------------------|---------------------------------|--------|------------|----------|
| ADD     | ACCT 101                          | Financial<br>Accounting I       | 3.0    | \$1,692.00 | \$0.00   |
| ADD     | ANTH 101                          | Introduction to<br>Anthropology | 3.0    | \$1,692.00 | \$0.00   |
| FEE     | Actvity Fee                       |                                 |        | \$25.00    | \$25.00  |
| DEPOSIT | Non-Refundable<br>Deposit Fees x2 |                                 |        | \$0.00     | \$350.00 |

### **Required Payment for this Registration**

By Selecting 'PAY NOW' or 'REGISTER NOW' and completing this registration you agree that you are registering for course/s at Coquitlam College and thereby agree to the College's tuition and Other fees payment policies as well as the College's refund guidelines stated on the college's website CoquitlamCollege.com.

| PAY NOW     |         |         |
|-------------|---------|---------|
| CONTINUE CO | URSE SE | LECTION |
| CANCEL CHAN | IGES    |         |

If you have clicked 'CONFIRM COURSES', this screen will be shown. It will give you a summary of what courses you have added or dropped, and the applicable fees that will be applied before you pay.

#### Please take this time to see our updated payment policies and the refund guidelines.

Review your selections. If you are satisfied with your selections, click the checkbox (pointed with the red arrow **in the picture above**).

If you have sufficient funds in your account, the **'PAY NOW'** button will be shown instead of **'REGISTER NOW'**.

You will have 10 minutes to confirm and complete your payment.

### Making Your Payment

If you do not have sufficient funds in your account, you will be redirected to an online payment page. You will need to successfully complete your payment to complete your registration.

| Please complete the form below to submit yo    | our Coquitlam College tuition payment.                |
|------------------------------------------------|-------------------------------------------------------|
| Please note that your registration will not be | complete until payment has been successfully received |
| PLEASE NOTE: Prepayment of Tuition Fees fro    | om any source does not guarantee course selection     |
| Tuition Payment Information                    |                                                       |
|                                                |                                                       |
| Your course reservation w                      | vill expire at 11.58 AM                               |
| Amount:                                        |                                                       |
| 375.00                                         |                                                       |
|                                                |                                                       |
| Email Address:                                 | Telephone:                                            |
|                                                |                                                       |
| Credit Card Information                        |                                                       |
| Credit Card Information                        | 0.07                                                  |
| 4444333322221111                               | 123                                                   |
|                                                |                                                       |
| Card Expiry Month:                             | Card Expiry Year:                                     |
| October 🗸                                      | 2022                                                  |
|                                                |                                                       |
| Credit Card Holder Information                 |                                                       |
| First Name:                                    | Last Name:                                            |
| John                                           | Smith                                                 |
| Credit Card Billing Address                    |                                                       |
| Street:                                        | City:                                                 |
| 100 Main St                                    | Vancouver                                             |
|                                                |                                                       |
| Province:                                      | Country:                                              |
| BC                                             | CA                                                    |
| Postal Code:                                   |                                                       |
|                                                |                                                       |

From the time you click **'CONFIRM COURSES'**, you will have **10 minutes** to complete your payment. If you do not complete your payment on time, you will lose your seat in the course and will have to try again from the beginning.

Click **'SUBMIT PAYMENT'** to complete your registration. It will be reflected on your account 24 hours later.

Congratulations! You are now successfully registered for your courses. Hope to see you next semester!

For further questions regarding your courses, please contact one of our <u>academic advisors</u>.

For any technical or login issues, please contact <u>portalhelpdesk@coquitlamcollege.com</u>.